# CARBONFLUX

ИНСТРУКЦИЯ ПО ЭКСПЛУАТАЦИИ ЭКЗЕМПЛЯРА ПО

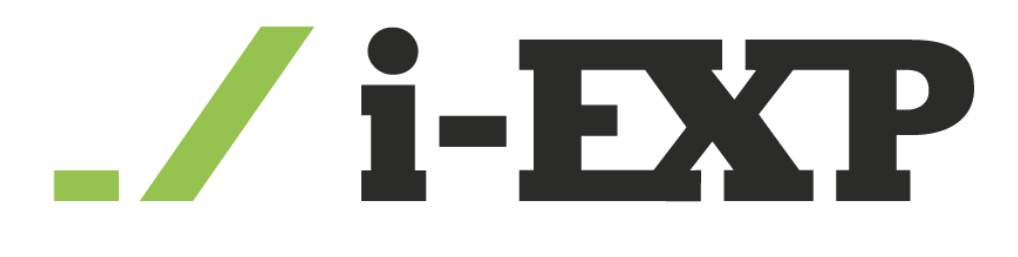

ООО "АЙ-ЭКСП Г. МОСКВА

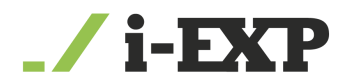

# Содержание

| 1.Введение                             | . 2 |
|----------------------------------------|-----|
| 2.Вход в Систему                       | .3  |
| 3.Работа с «Django Администрированием» | .3  |
|                                        | 2   |
|                                        |     |
| 3.2.Создание Пользователя              | .5  |
| 3.3.Создание Климатического Проекта    | .5  |
| 4.Техническая поддержка                | .7  |

## 1. Введение

ПО Carbonflux предназначено для мониторинга выбросов парниковых газов и отслеживания и расчёта углеродного следа предприятий при помощи калькулятора выбросов парниковых газов.

ПО позволяет агрегировать данные по выбросам парниковых газов в атмосферу, полученные из разных источников, автоматически рассчитывать концентрацию парниковых газов, и отображать результаты проведенных расчётов с характеристик и особенностей технологических процессов. ПО предоставляет возможность визуализации результатов обработки данных, включая спутниковые снимки и метеопараметры, на интерактивной карте с привязкой к координатам.

Также ПО Carbonflux позволяет создавать заявки на разработку климатических проектов и предоставляет аудит одобренных проектов. При помощи взаимодействия со встроенной подсистемой обмена сообщениями пользователи ПО могут вести переписку со специалистами технической и методологической поддержки.

В состав программного обеспечения ПО Carbonflux входит программное обеспечение сервера (с поддержкой администраторского интерфейса);

Взаимодействие с ПО может быть реализовано через глобальную сеть посредством сетевых интерфейсов Ethernet, WI-FI.

В данном документе рассматривается использование программного обеспечения с точки зрения администратора.

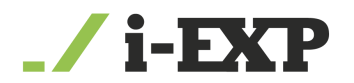

## 2. Вход в Систему.

После выполнения действий из инструкции по скачиванию и установке, список API запросов будет доступен по адресу - http:// Необходимый-IP-адрес:8080/swagger/ ("Необходимый-IP-адрес" – IP-адрес пользователя).

Так же можно зайти на вспомогательный интерфейс «Django Администрирование» он доступен по адресу - <u>http:// **Необходимый-IP**-адрес:8080/admin/</u>

### 3. Работа с «Django Администрированием»

На стартовой странице Django будет представлена форма входа. Доступ в систему на развернутом стенде и на демонстрационном стенде осуществляется по логину и паролю.

#### 3.1.Создание Организации

Администратор может создать Организацию, это действие осуществляется нажатием на «Добавить» напротив строки «Организации»

| Администрирование Django    |            |            |
|-----------------------------|------------|------------|
| Администрирование сайта     |            |            |
| ACCOUNTS                    |            |            |
| Countries                   | 🕇 Добавить | 🖉 Изменить |
| Аккредитованные организации | 🕇 Добавить | 🖉 Изменить |
| Организации                 | 🕇 Добавить | 🖉 Изменить |
| Пользователи                | + Добавить | 🖉 Изменить |
| Станции                     | 🕇 Добавить | 🖋 Изменить |

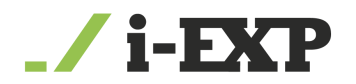

После создания организации возможно заполнить и менять следующую информацию:

- 1) Название
- 2) Страна
- 3) Адрес юридического лица
- 4) Почтовый адрес
- 5) Организационно-правовая форма
- 6) ОГРН
- 7) ИНН
- 8) ОКПО
- 9) OKTMO
- 10) Номер записи в государственном реестре аккредитованных филиалов, представительств иностранных юридических лиц
- 11) ОКВЭД 2
- 12) Сайт
- 13) Контактное лицо
- 14) Почта
- 15) Номер телефона

Так же возможно загрузить Аватар Организации

После заполнения полей нажать на «Сохранить»

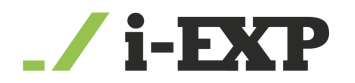

#### 3.2.Создание Пользователя

Создание Пользователя осуществляется нажатием на «Добавить» напротив строки «Пользователи»

| Администрирование Django    |            |            |
|-----------------------------|------------|------------|
| Администрирование сайта     |            |            |
| ACCOUNTS                    |            |            |
| Countries                   | 🕇 Добавить | 🖉 Изменить |
| Аккредитованные организации | 🕇 Добавить | 🖉 Изменить |
| Организации                 | 🕇 Добавить | 🖉 Изменить |
| Пользователи                | + Добавить | 🖉 Изменить |
| Станции                     | 🕇 Добавить | 🖉 Изменить |

После создания пользователя возможно заполнить и менять следующую информацию:

- Имя пользователя
- Выбрать права пользователя
- Выбрать пароль и подтвердить его
- Имя
- Фамилия
- Отчество
- Почта
- Номер телефона
- Выбрать режим дублирования сообщений на почту
- Выбрать организацию, к которой приписан пользователь Нажать на «Сохранить»

#### 3.3.Создание Климатического Проекта

Создание Климатического Проекта осуществляется нажатием на «Добавить» напротив строки «Климатические Проекты»

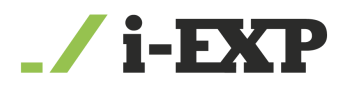

| CLIMATE_PROJECTS                                |            |
|-------------------------------------------------|------------|
| Верификация<br>климатических<br>проектов        | + Добавить |
| Климатические<br>проекты                        | + Добавить |
| Лесовосстановление                              | + Добавить |
| Лесовосстановление                              | 🕇 Добавить |
| Стадии верификации<br>климатических<br>проектов | + Добавить |
| Файлы климатического<br>проекта                 | + Добавить |

После создания климатического проекта возможно заполнить и менять следующую информацию:

- Название климатического проекта
- Краткое описание климатического проекта
- Тип климатического проекта
- Место реализации климатического проекта
- Сроки реализации климатического проекта
- Планируемая величина сокращения парниковых газов
- Количество, подлежащих выпуску углеродных единиц
- Период, в течение которого происходит сокращение выбросов парниковых газов
- Количество выпущенных углеродных единиц
- Отраслевая принадлежность (согласно ОКВЭД)
- Организация
- Аккредитованная организация-валидатор
- Текущий статус реализации климатического проекта

Нажать на «Сохранить»

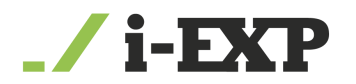

# 4. Техническая поддержка

Если вы столкнулись с ошибкой или не можете решить проблему самостоятельно, не стесняйтесь обращаться в техническую поддержку. Будь то вопросы по предоставлению доступа к ПО Carbonflux, дополнительной информации или помощи в процессе установки и эксплуатации программного обеспечения, наша служба технической поддержки всегда готова помочь. Связаться с нами можно по электронной почте, отправив письмо на email: info@carbonflux.ru